2015.12.28版

Google

門田

東大

# (共有フォルダ設定情報を含む)Bio-Linux 8のovaファイルの導入手順: Macintosh版

### 東京大学·大学院農学生命科学研究科 門田 幸二 kadota@bi.a.u-tokyo.ac.jp http://www.iu.a.u-tokyo.ac.jp/~kadota/

日本乳酸菌学会誌の連載第6回

1

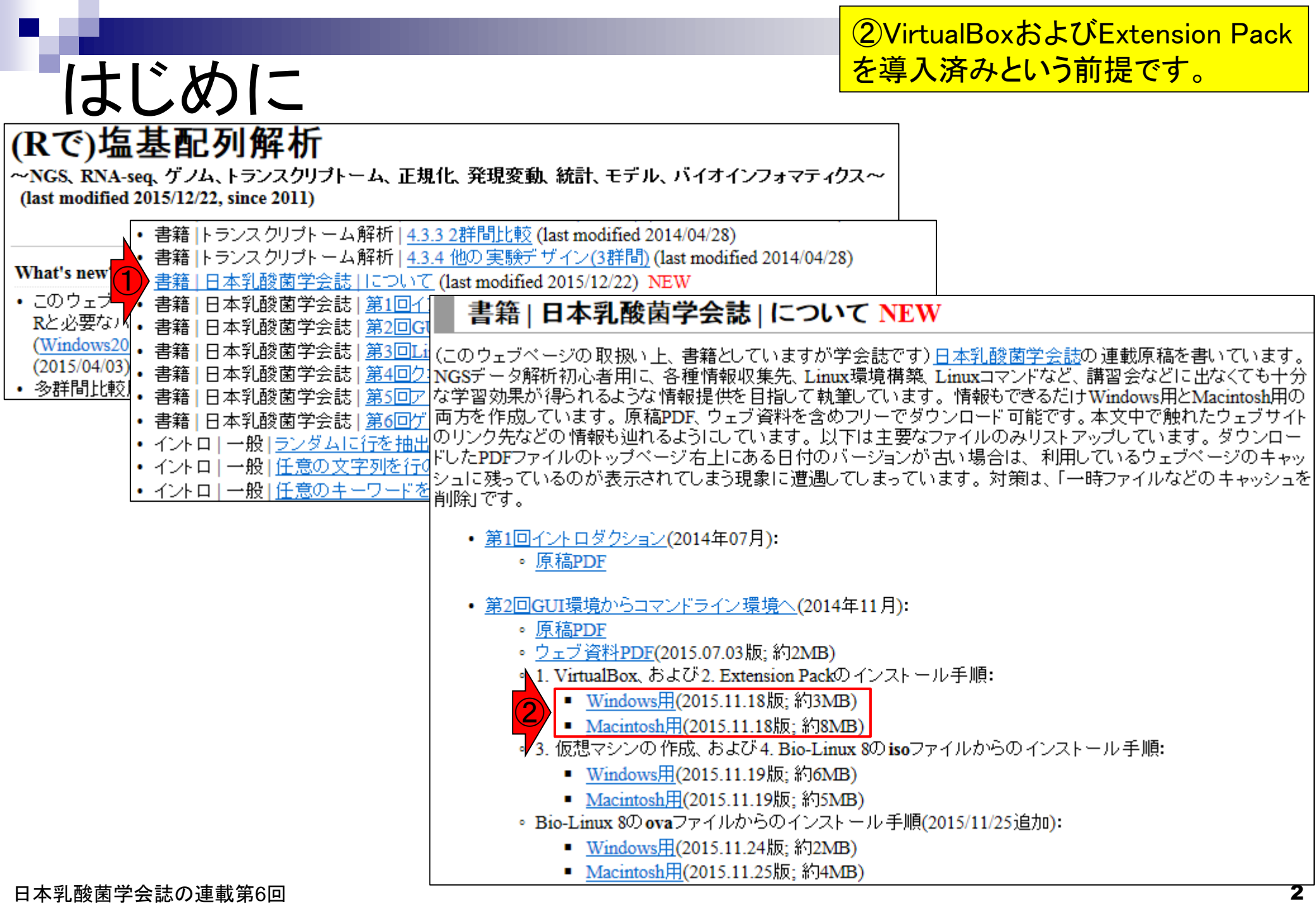

### はじめに

特に2番目の項目の、32 bitマシンでどんな不 具合がでますか?的な質問をよく受けますが、 答えは「やってみなければわかりません」です

- この資料作成は、VirtualBox ver. 5.0.10で行っています。 □ バージョンによってはうまくインストールできないかもしれません。
- OS X Yosemite 64bit環境(NTFSフォーマット)で動作確認を行って います
  - □ 32bit環境では(成功例も有るが)失敗する可能性が高い
  - □ FAT32フォーマットでは4GB以上の大きなファイルを扱えない

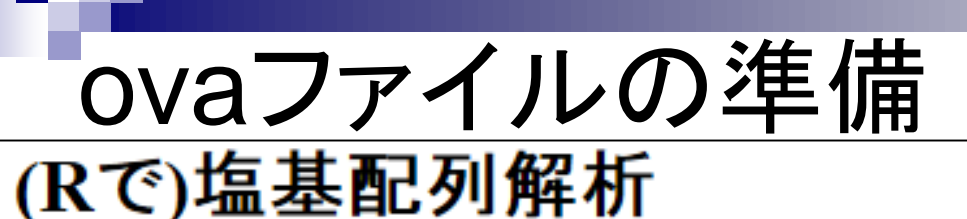

~NGS、RNA-seq、ゲノム、トランスクリプトーム、正規化、 勇 (last modified 2015/12/26, since 2011)

(自分で用意した連載第3回終了時点以降のovaフ ァイルでもよいが)Windows PC(ホストOS)上で、ユ ーザ名iuで連載第5回終了までの作業を行って作成 したovaファイル(BioLinux8.ova;約6.4GB)をダウン ロード可能な状態にしています。ここでは①の手順 に従って取得したovaファイルを用いて説明します。

#### What's new?

- このウェブベージは<u>インストール | について</u>の推奨手順 (Windows2015.04.04版とMacintosh2015.04.03版)に 従って フリーソフト Rと必要なバッケージをインストール済みであるという前提で記述しています。初心者の方は <u>基本的な利用法(Windows2015.04.03版</u>と Macintosh2015.04.03版)で自習してください。本ウェブベージを体系 的にまとめた書籍もあります。(2015/04/03)
- 多群間比較用の推奨ガイドライン提唱論文(Tang et al., BMC Bioinformatics, 2015)がpublishされました。論文 概要については<u>門田</u>のベージでも紹介しています。講習会でよく述べている「サンブル間クラスタリング結果からDEG検出結果のおおよその見積もりが可能である」という主張の根拠となる原著論文がこれになります。推 奨ガイドライン周辺の関連項目もアップデートしました。(2015/11/05) NEW
- 日本乳酸菌学会誌のNGS関連連載の第5回ウェブ資料を更新しました。2015年12月下旬に一気に全てやり直したので、若干ブログラムのバージョンが上がっています。(2015/12/22) NEW
- <u>解析 | 一般 | アラインメント | について</u>を追加しました。(2015/12/16) NEW
- <u>日本乳酸菌学会誌</u>のNGS関連連載の第4回ウェブ資料を更新しました。2015年12月初旬に一気に全てやり直したので、若干ブログラムのバージョンが上がっています。各回終了時点のovaファイル(約6GB)も提供可能です。(権利関係上無条件公開はできませんので…)欲しい方は、メールのタイトルを「乳酸菌連載第x回終了時点のovaファイル希望」として私宛にメールしてください(本文は空でOK)。URLをお知らせします。 (2015/12/11) NEW

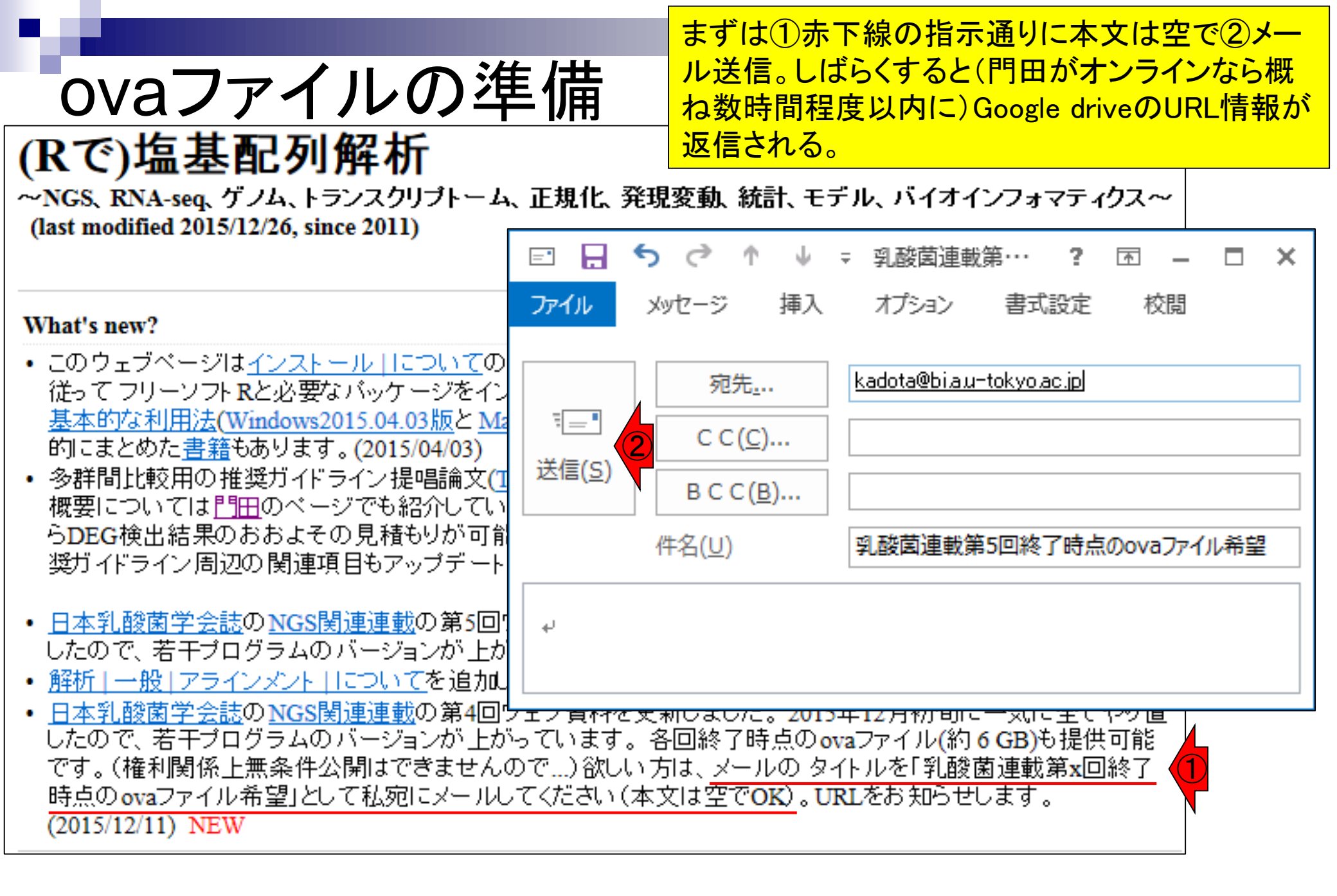

Google driveの①リンク先にアクセスして約6.4GB のovaファイル(BioLinux8.ova)をダウンロードする 。東大有線LANで10分程度。

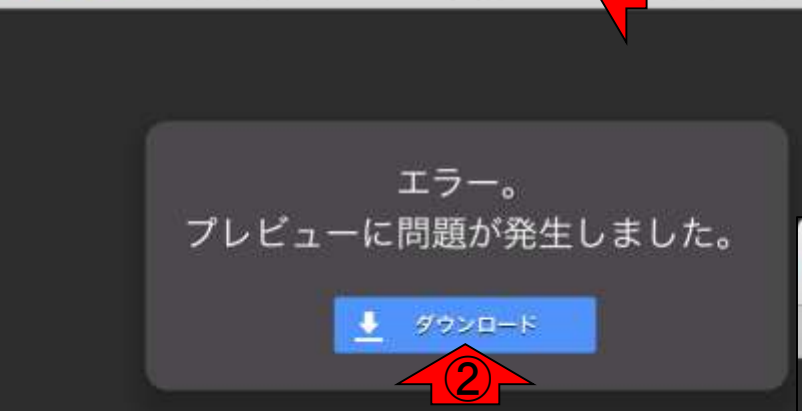

ovaファイルの準備

drive.google.com

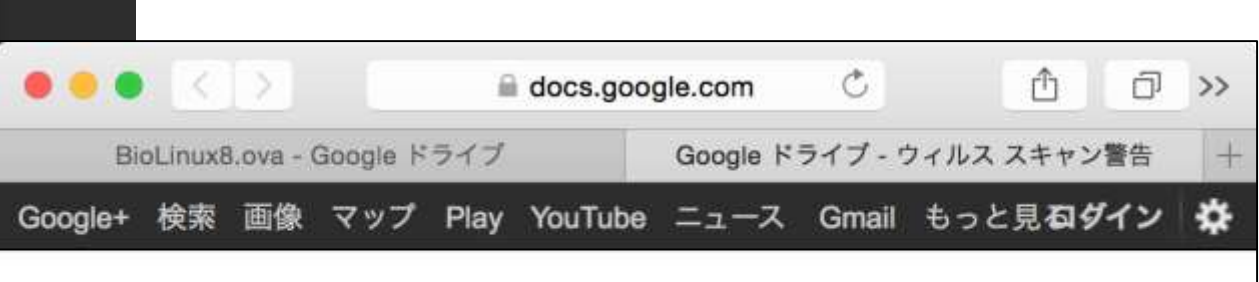

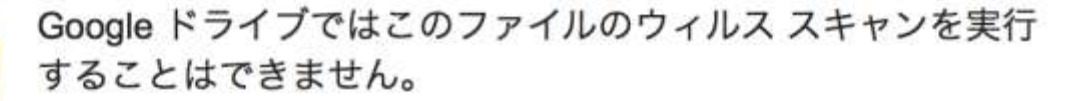

BioLinux8.ova (6.1G) は Google でスキャンできるサイズの上限を超えていま す。このファイルをダウンロードしてもよろしいですか?

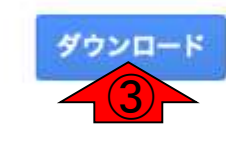

© 2015 Google - ヘルプ - プライバシー ポリシーと利用規約

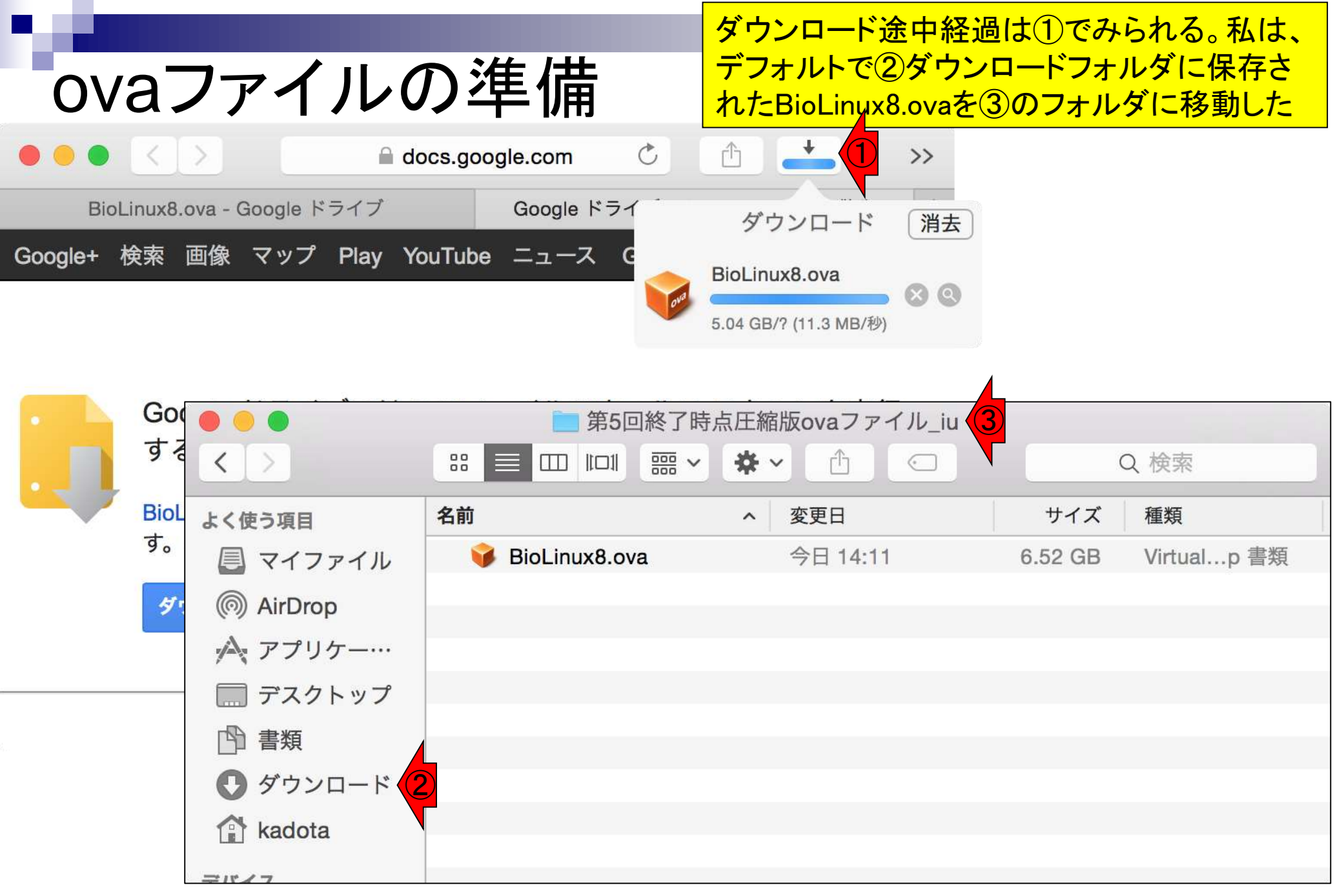

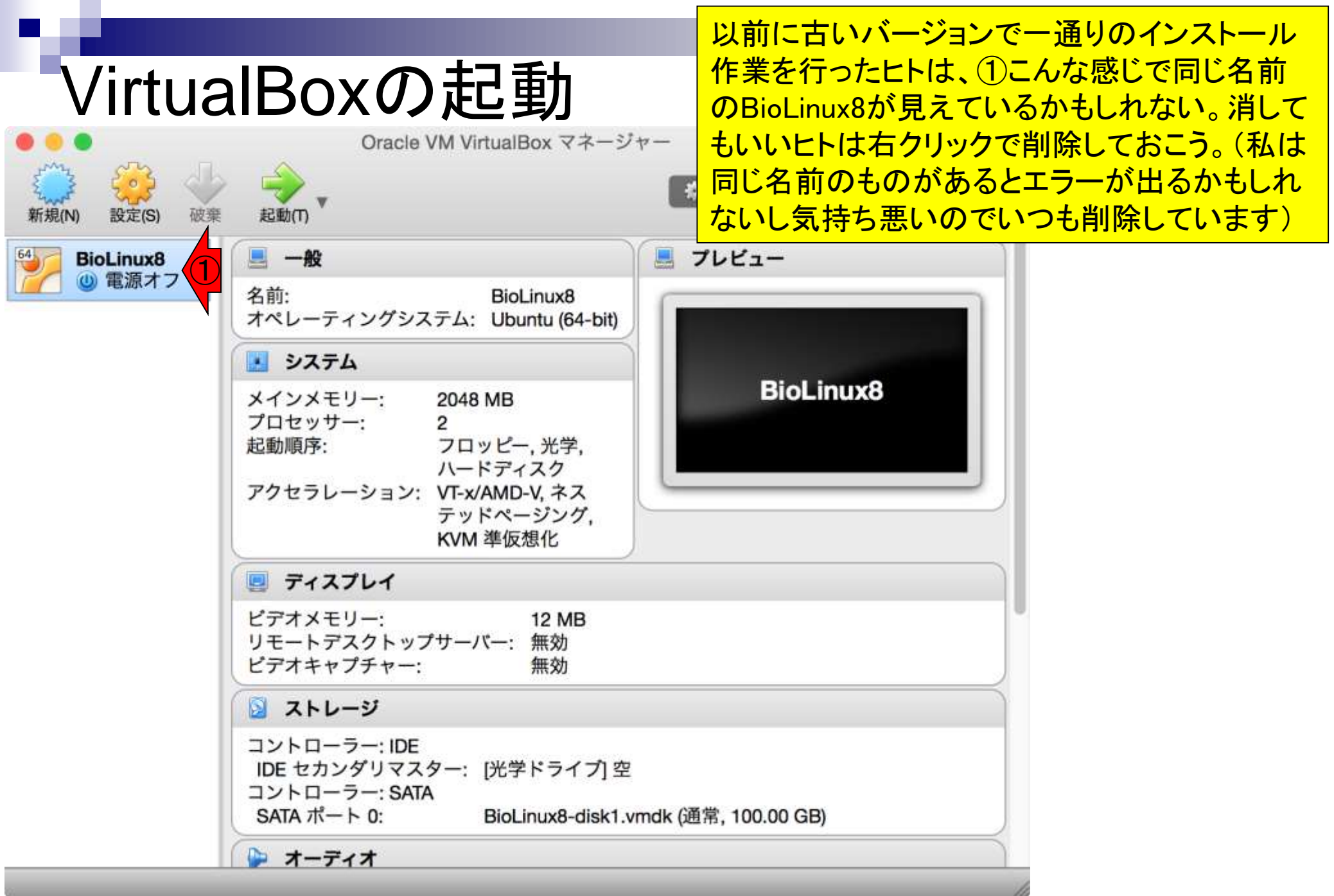

### 消していいBioLinux8の除去

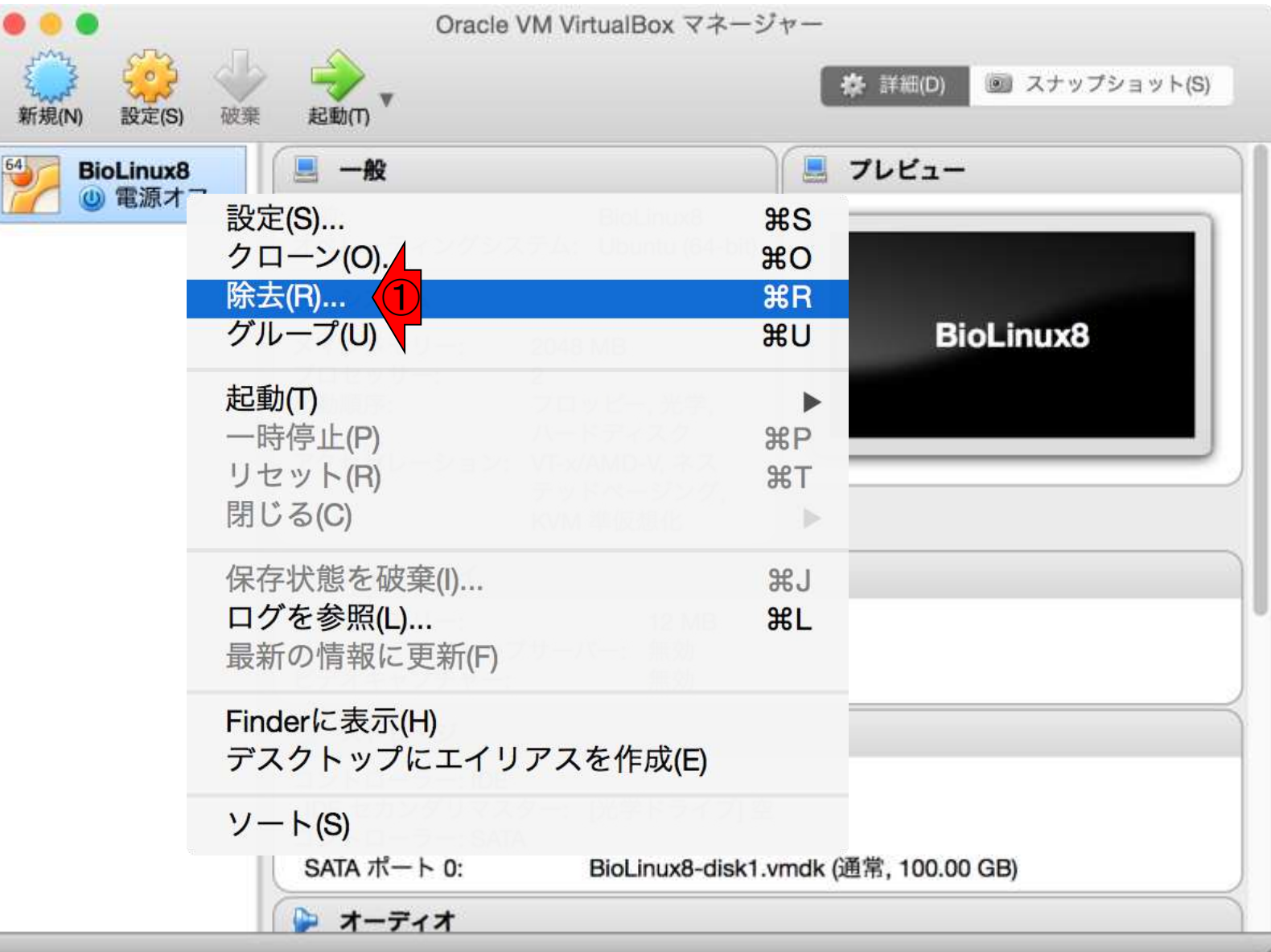

日本乳酸菌学会誌の連載第6回

右クリックで①除去

### 消していいBioLinux8の除去

| • •                 | Oracle VM VirtualBox マネージャー                                                                                                    |
|---------------------|----------------------------------------------------------------------------------------------------|
| () 設定(S) 破棄         |                                                                                                    |
| BioLinux8<br>④ 電源オフ | 以下の仮想マシンを除去しようとしています:     BioLinux8     BioLinux8     BioLinux |
|                     | ● 仮想マシンを構成するファイルをハードディスクから<br>削除しますか?他の仮想マシンで使用されていない仮<br>想ハードディスクも削除します。                                                                                                    |
|                     | キャンセル         除去のみ         すべてのファイルを削除           ドペーシンク, KVM 準         1           仮想化         1                                                                                                    |
|                     | 📃 ディスプレイ                                                                                                    |
|                     | ビデオメモリー: 12 MB<br>リモートデスクトップサーバー: 無効<br>ビデオキャプチャー: 無効                                                                                                    |
|                     | 📓 ストレージ                                                                                                    |
|                     | コントローラー: IDE<br>IDE セカンダリマスター: [光学ドライブ] 空<br>コントローラー: SATA<br>SATA ポート 0: BioLinux8-disk1.vmdk (通常, 100.00 GB)                                                                                                    |
|                     | 🍃 オーディオ                                                                                                    |

11.

①すべてのファイルを削除

## 真っ新な状態にする

Oracle VM VirtualBox マネージャー

こんな感じになればOK。もちろん全く別の ovaファイル(bio-linux-8-latest.ovaやgalaxyvm.ova)を導入(インポート)したい場合には、 BioLinux8が残っていても問題ないでしょう。

詳細(D) 🗐 スナップショット(S)

#### ようこそVirtualBoxへ!

破棄

設定(S)

新規(N)

起動(T)\*

このウィンドウの左側にコンピューター上のすべての仮想マシンがリスト表示されます。しか

しまだ仮想マシンが作成されていないため、リストは空です。

新規仮想マシンを作成するにはウィンドウ上部にあるメインツー ルバーの**[新規]**ボタンをクリックしてください。

**第?**キーでヘルプを表示できます。または最新情報とニュースを取得するため www.virtualbox.org を訪問ください。

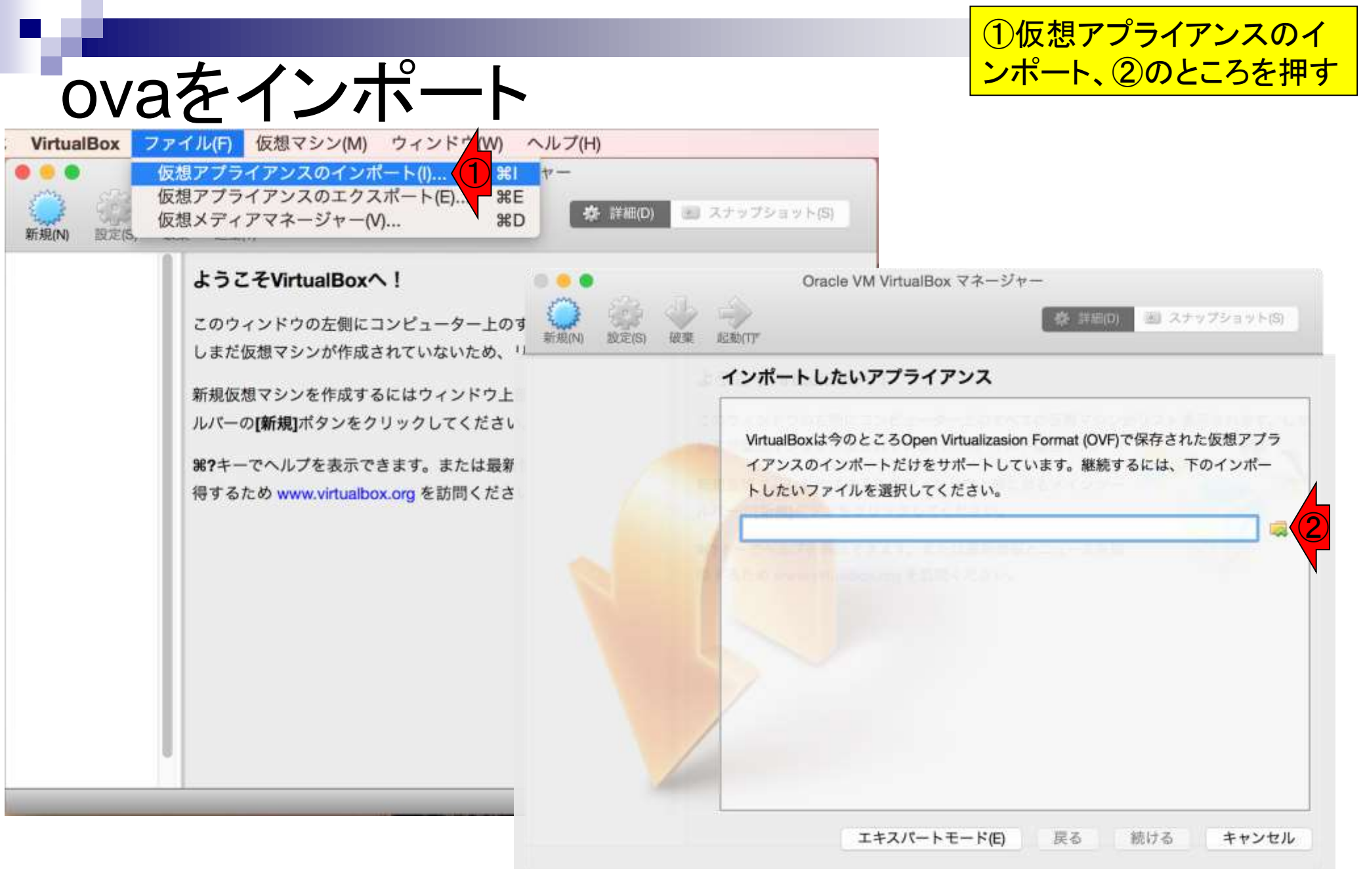

インポートしたいovaファイルを選択。

### BioLinux8.ovaを選択

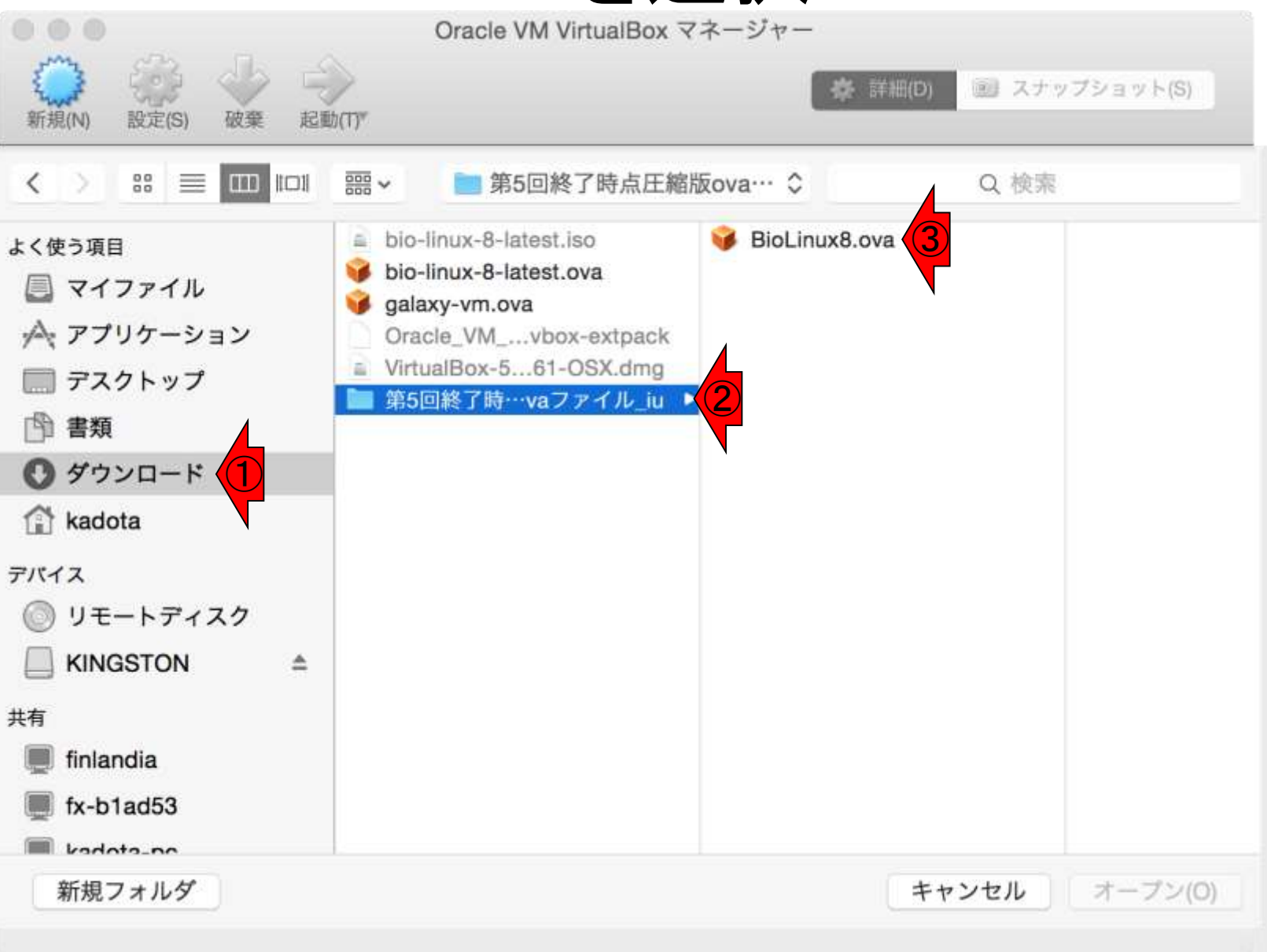

①オープン。このovaファイルは、消すと動作 しなくなります。消さないよう注意しましょう。

### BioLinux8.ovaを選択

|                                                                                                    | Oracle VM VirtualBox マネージャー                                               |                       |
|----------------------------------------------------------------------------------------------------|---------------------------------------------------------------------------|-----------------------|
| <ul> <li>新規(N) 設定(S) 破棄 i</li> </ul>                                                                                                    | 尼動(T)*                                                                    | 🛠 詳細(D) 💿 スナップショット(S) |
| < > =                                                                                                    | I 霝 > 盲 第5回終了時点圧縮版ova… ◇                                                  | Q. 検索                 |
| :<使う項目<br>② マイファイル<br>A アプリケーション<br>③ デスクトップ<br>③ 書類<br>③ ダウンロード<br>④ kadota<br>ジバイス<br>③ リモートディスク<br>■ KINGSTON =<br>時<br>前landia<br>■ fx-b1ad53<br>■ 1.1.1 | atest.iso<br>atest.ova<br>va<br>vbox-extpack<br>61-OSX.dmg<br>vaファイル_iu ► |                       |
| 新規フォルダ                                                                                                    |                                                                           | キャンセル オーブン(0)         |
| 本乳酸菌学会誌の連載第6                                                                                                    |                                                                           |                       |

①赤枠部分の見栄えはヒトによって異なる。②続ける

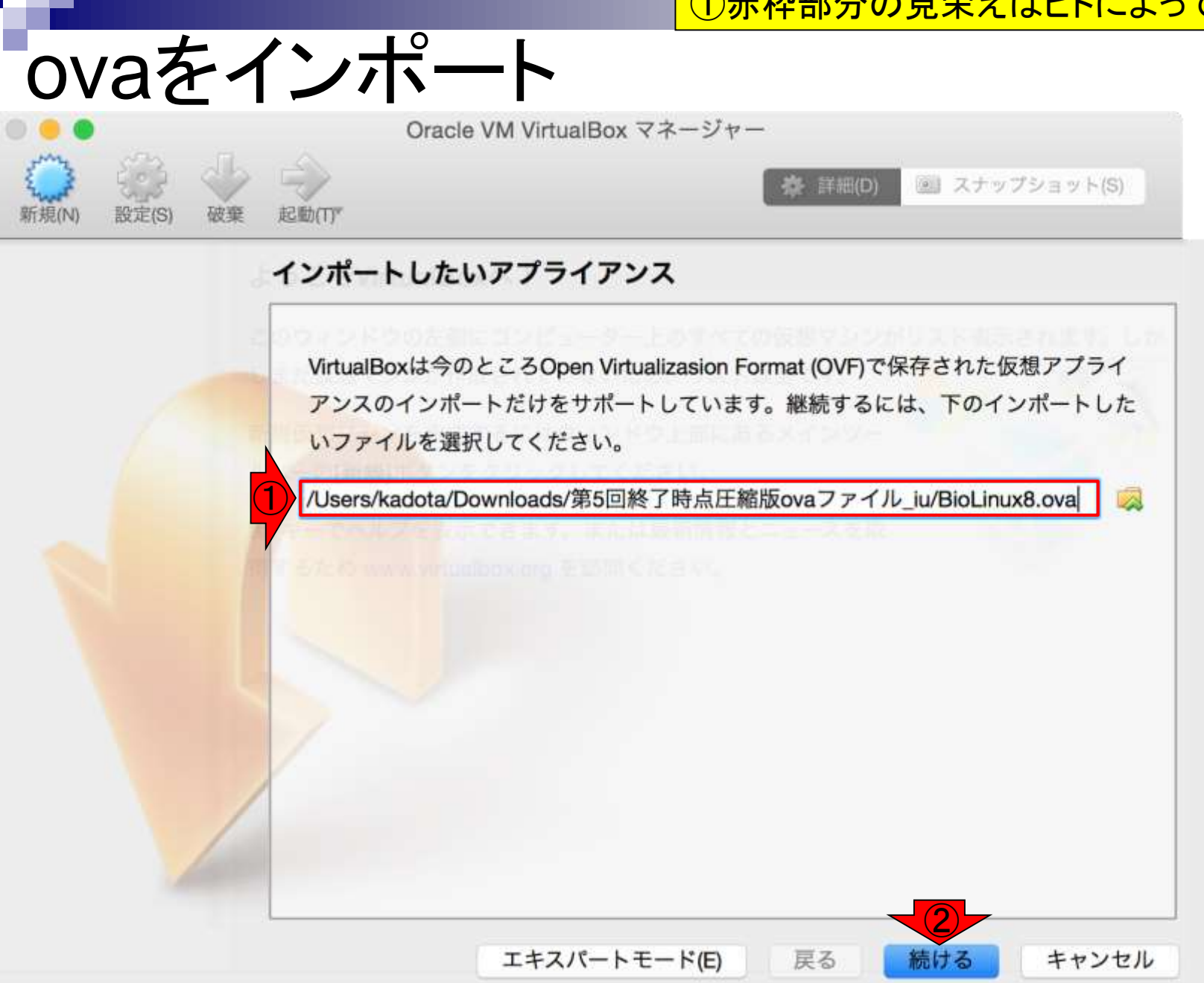

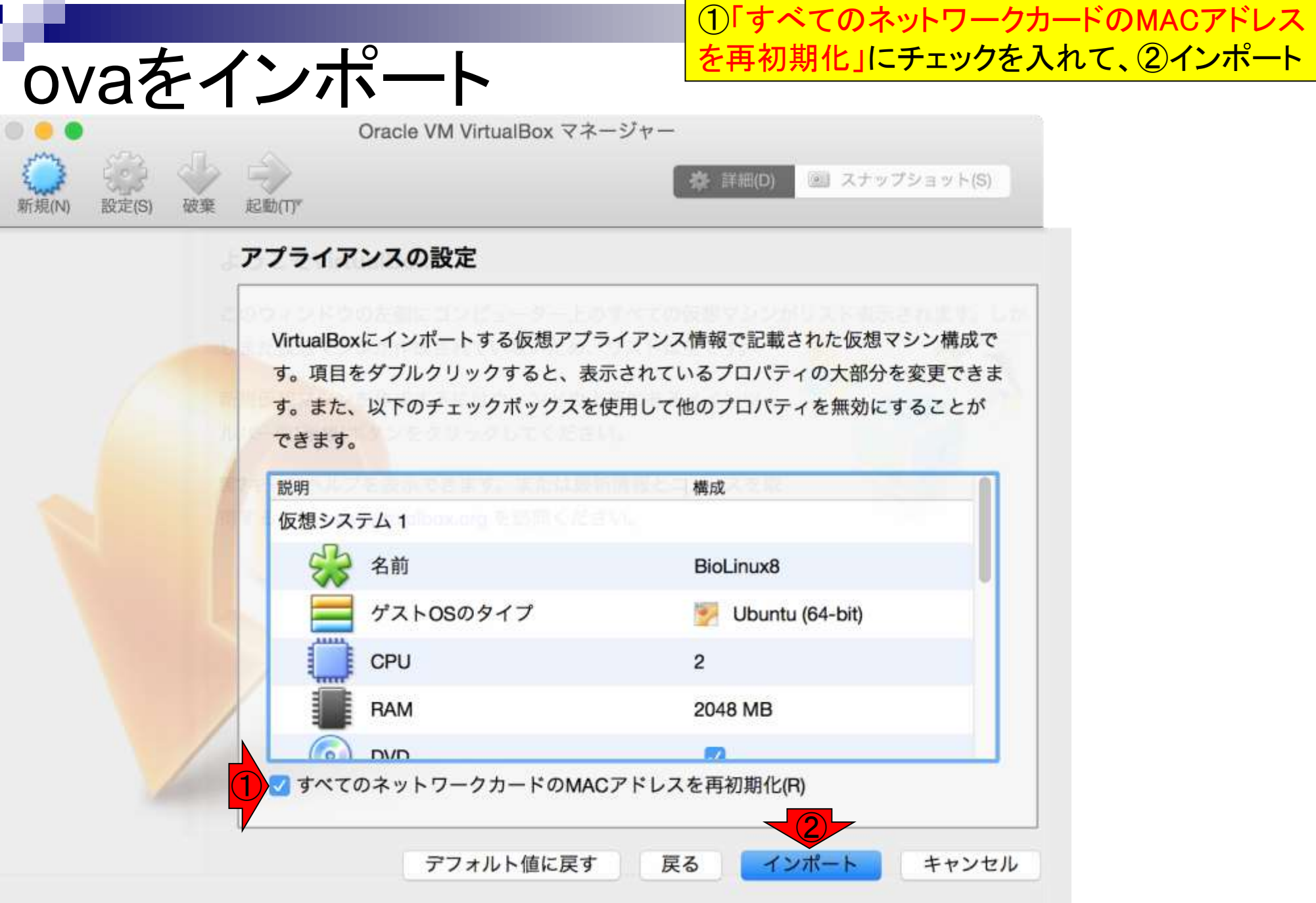

| 1ノハ                     |                                  | <del>†</del> 4                                          |                                                                                   |                                   |       |
|-------------------------|----------------------------------|---------------------------------------------------------|-----------------------------------------------------------------------------------|-----------------------------------|-------|
| •                       |                                  | Oracle VM VirtualBox マネー                                | ジャー                                                                               |                                   |       |
| (N) 設定(S) 破?            | E 起動(1)*                         |                                                         | 森 詳細(D) 🖭 ス                                                                       | ナップショット(S)                        |       |
| 19.94 (1996).044 (1996) | ~754                             | アンズの設定                                                  |                                                                                   |                                   |       |
|                         |                                  | mporting virtual disk image 'Bio                        | Linux8-disk1.vmdk' (2/3)                                                          |                                   |       |
|                         |                                  |                                                         | 8                                                                                 |                                   | . 27- |
|                         |                                  |                                                         |                                                                                   | ?シン構成で                            |       |
|                         | 4                                | <b>浅り時間:3 分</b>                                         |                                                                                   | the subscreent rate and the state |       |
|                         | 3                                | 残り時間:3 分                                                |                                                                                   | を変更できま<br>unc することが               |       |
|                         | う。 みん<br>できます                    | 残り時間:3 分<br>-、 ぬ i ・ツノ エッノハッンへでは<br>F。                  | 「出して同じノロハノユを美)                                                                    | を変更できま<br>yunc することが              |       |
|                         | タ<br>ッ。 みん<br>できます<br>説明         | 残り時間:3 分<br>-、 ぬ i ツノ エッノハッノへでは<br>F。                   | cmして1800ノロハノ 1 でま)<br>構成                                                          | を変更できま<br>sync することが              |       |
|                         | タ<br>ッ。 みん<br>できます<br>説明<br>仮想シン | 残り時間:3 分<br>-、 ぬ i w / エッノハッノへでゅ<br>r。<br>ステム 1         | cmして1800ノロハノイでます                                                                  | を変更できま<br>winc することが              |       |
|                         | 9<br>9。めん<br>できます<br>説明<br>仮想シン  | 残り時間:3 分<br>-、 ぬ i ・・・ ノ エッノハッノへでゅ<br>t。<br>ステム 1<br>そ前 | cmしてIBのノロハノイを用け<br>構成<br>BioLinux8                                                | を変更できま<br>sync することが              |       |
|                         | タ<br>ッ。 みん<br>できます<br>説明<br>仮想シン | 残り時間:3分<br>-、                                           | cmしてIBのノロハノイを用い<br>構成<br>BioLinux8<br>愛 Ubuntu (64-bit                            | を変更できま<br>wnc することが<br>)          |       |
|                         | 9<br>9. an<br>できます<br>説明<br>仮想シン | 残り時間:3 分<br>、                                           | た用してIBのノロハノイを用い<br>構成<br>BioLinux8<br>ジョ Ubuntu (64-bit<br>2                      | を変更できま<br>sync することが<br>)         |       |
|                         | タ<br>ッ。 みん<br>できます<br>説明<br>仮想シン | 残り時間:3分<br>- 、                                          | cm U C IB W ノ ロハノ イ を my<br>構成<br>BioLinux8<br>ジー Ubuntu (64-bit<br>2<br>2048 MB  | を変更できま<br>wnc することが<br>)          |       |
|                         | 9。 みん<br>できます<br>説明<br>仮想シン      | 残り時間:3分<br>- 、                                          | cm U C IB W ノ ロハ ノ イ を m 2<br>構成<br>BioLinux8<br>シ Ubuntu (64-bit<br>2<br>2048 MB | を変更できま<br>sync することが<br>)         |       |

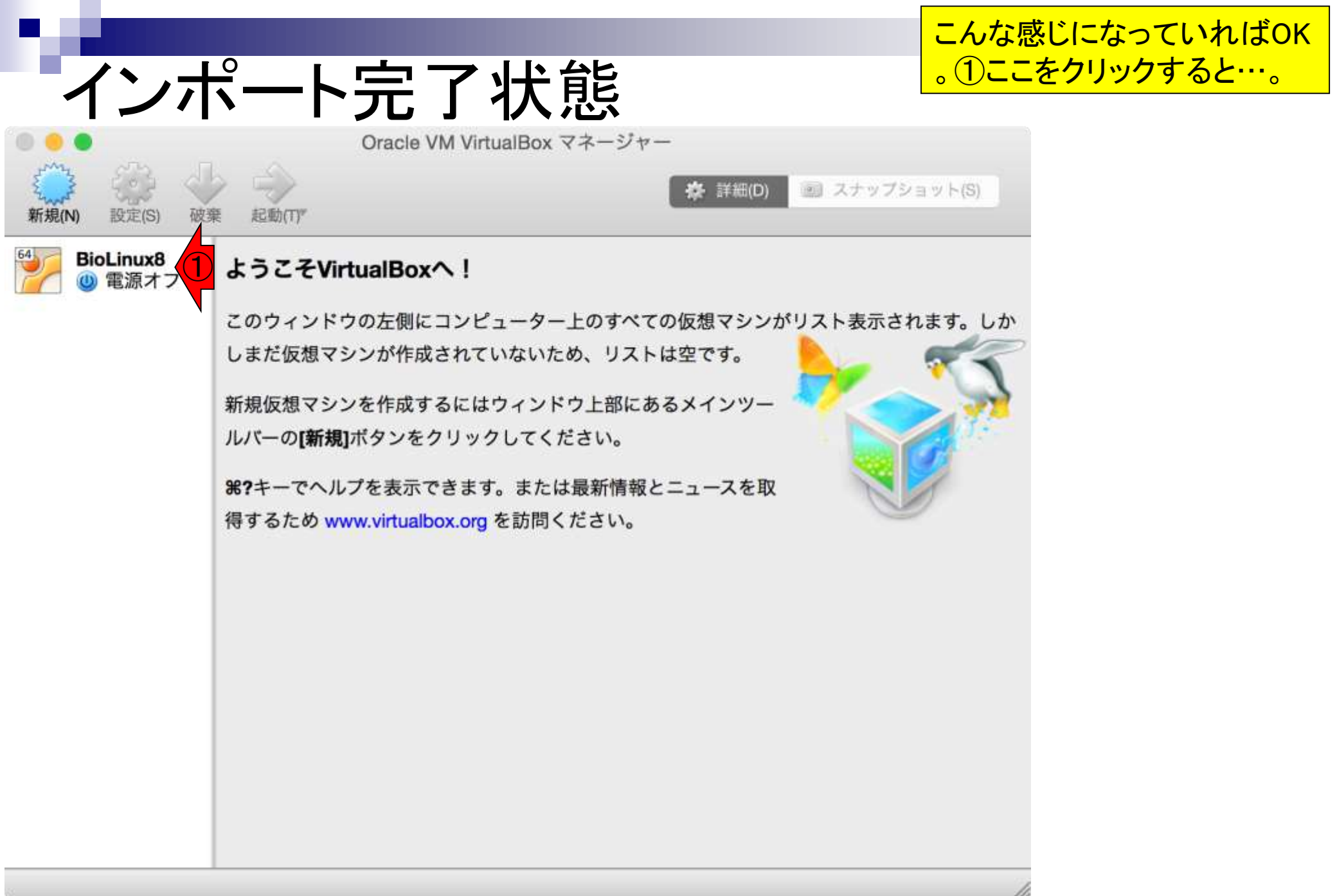

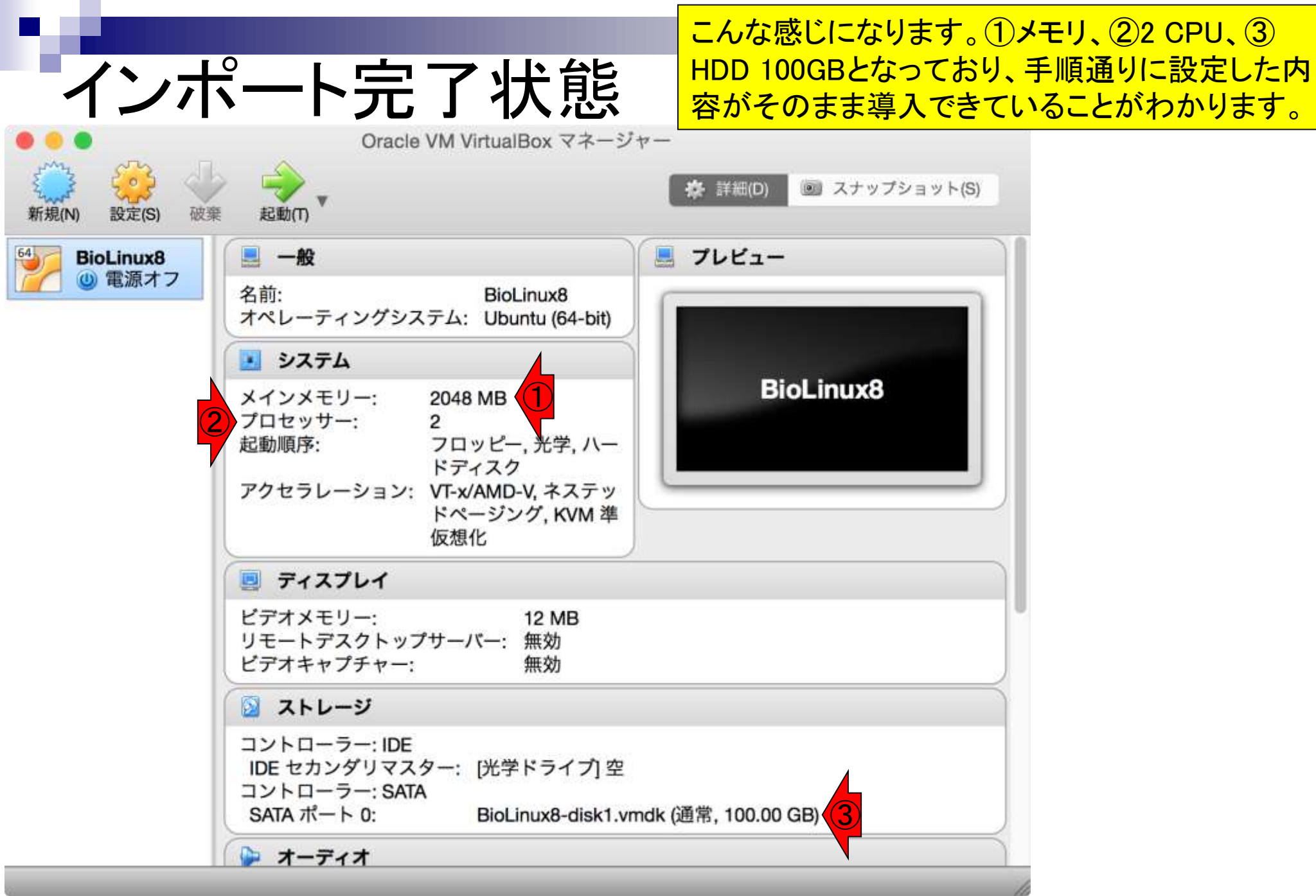

### ①ホストOSのデスクトップ上にshare という名前のフォルダを作成。既に ある場合は何もしなくてもいいです。

#### Finder ファイル 編集 表示 移動 ウインドウ ヘルフ

shareフォルダ作成

159 A 月14:28 Q 三

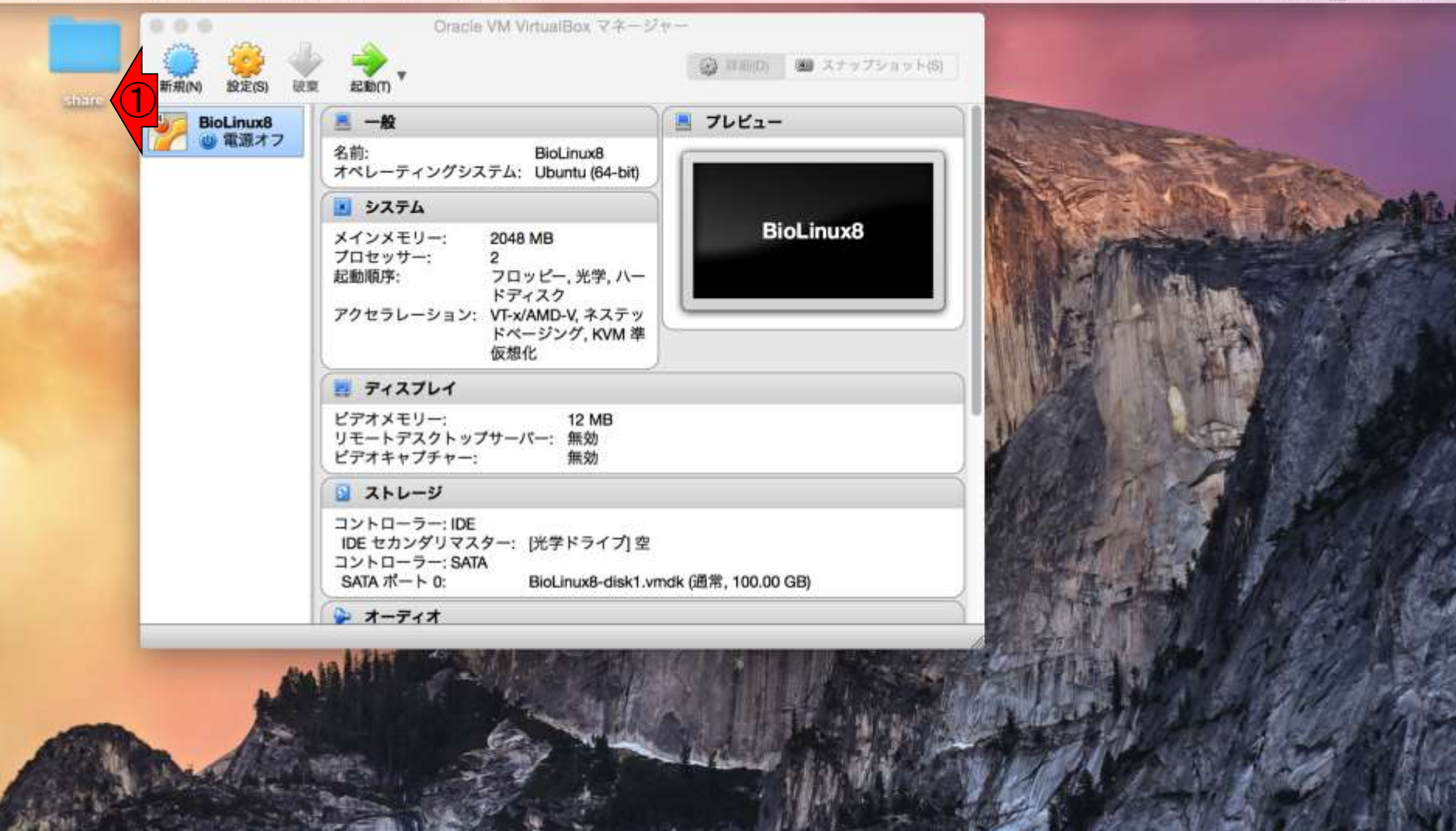

🗟 🄜 🌠 🚺 🗍 😥 🔘

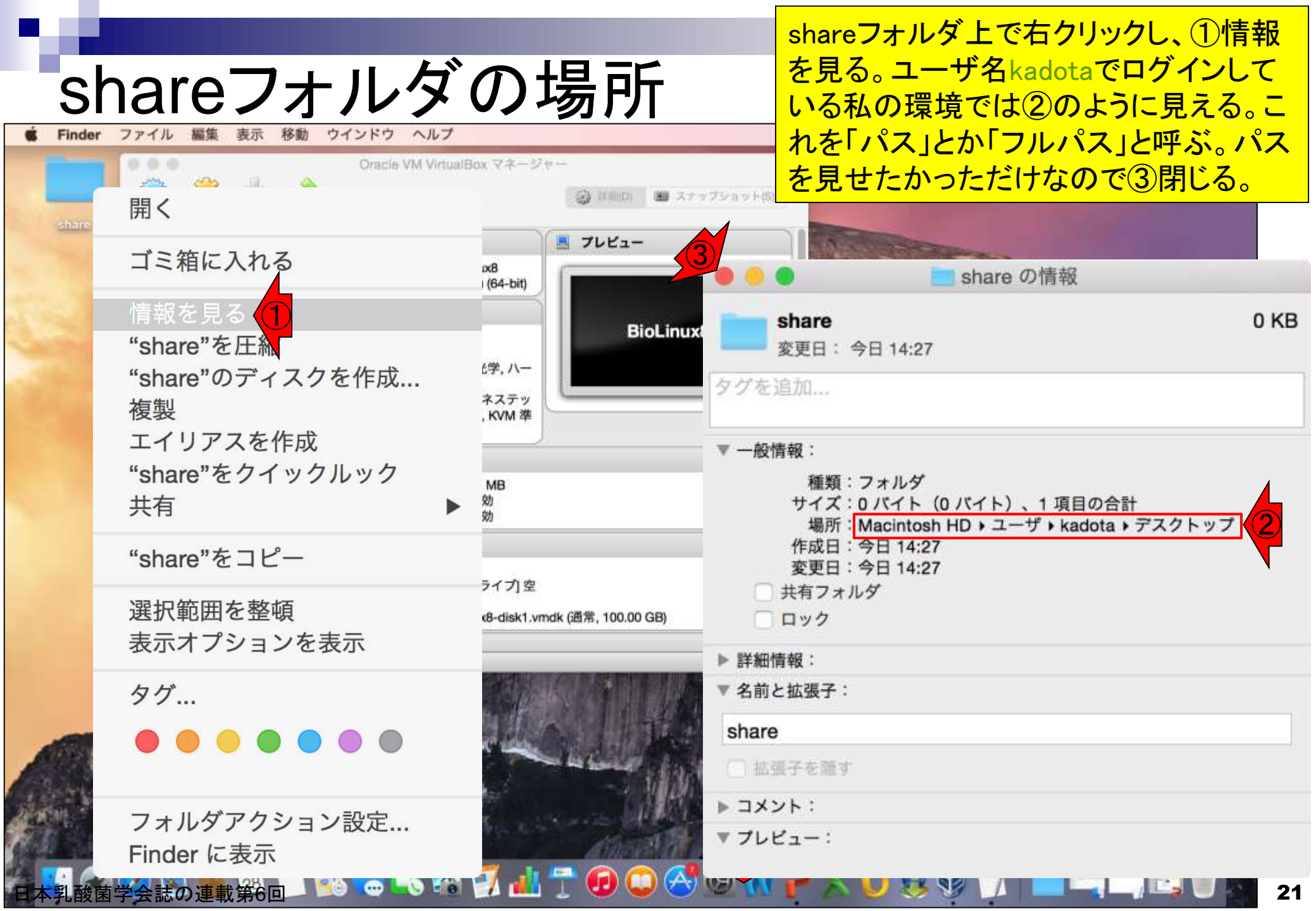

①設定、②共有フォルダー 、③赤枠でダブルクリック。 shareのパスを設定 Oracle VM VirtualBox マネージャー スナップショット(S) A 詳細(D) 設定(S) 破棄 起動(T) 新規(N) 📕 プレビュー **BioLinux8** 一般 64 
 ① 電源オフ
 BioLinux8 - 共有フォルダー 7 ストレージ ユーザーインターフェース システム ディスプレイ オーディオ ネットワーク 共有フォルダー ポート フォルダー リスト(F) 名前 自動マウント アクセス権 📑 バス ▼ 共有フォルダー 1 share C:\Users\iu\Desktop\share 完全 3 (?) キャンセル OK - 1-111 22

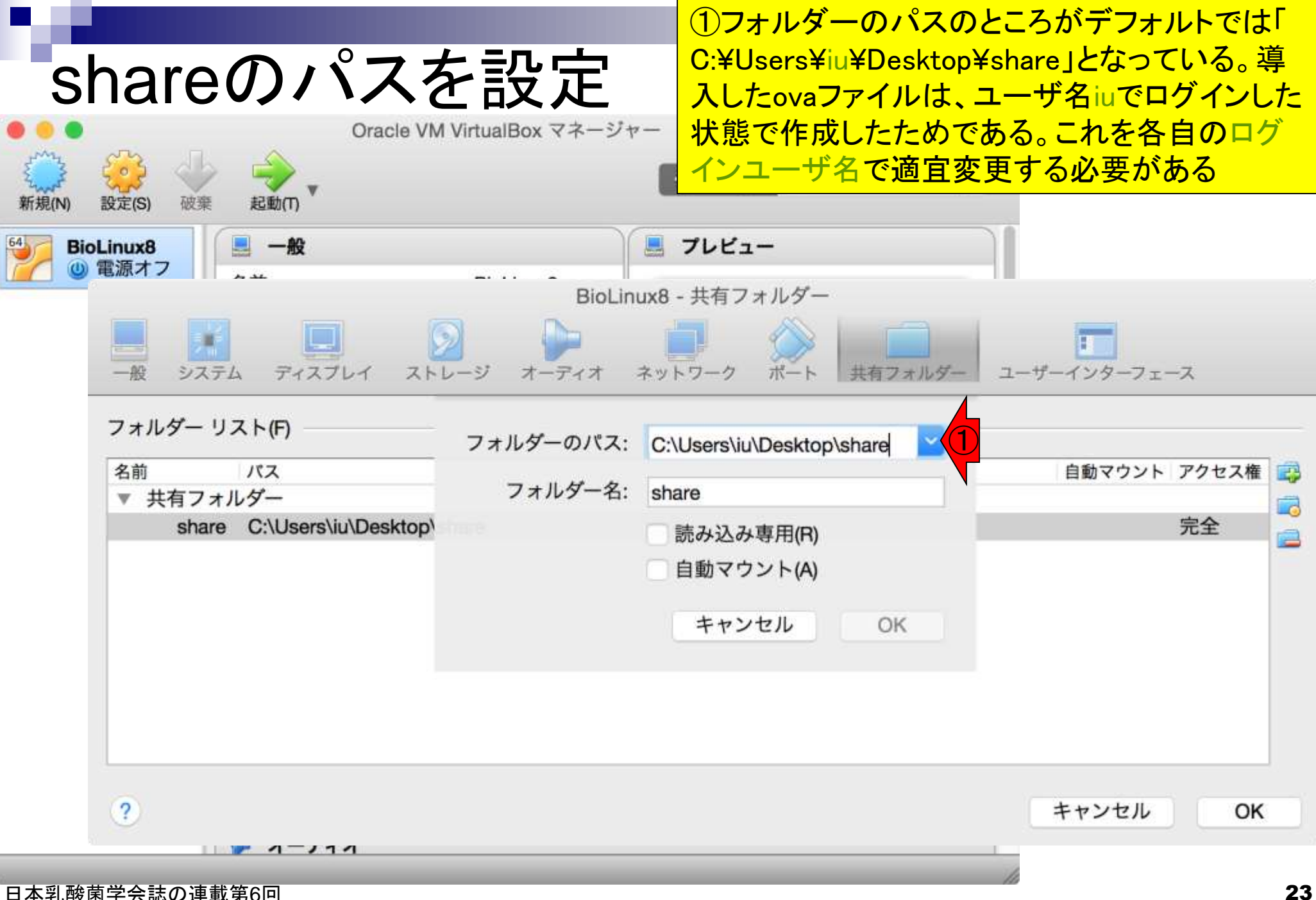

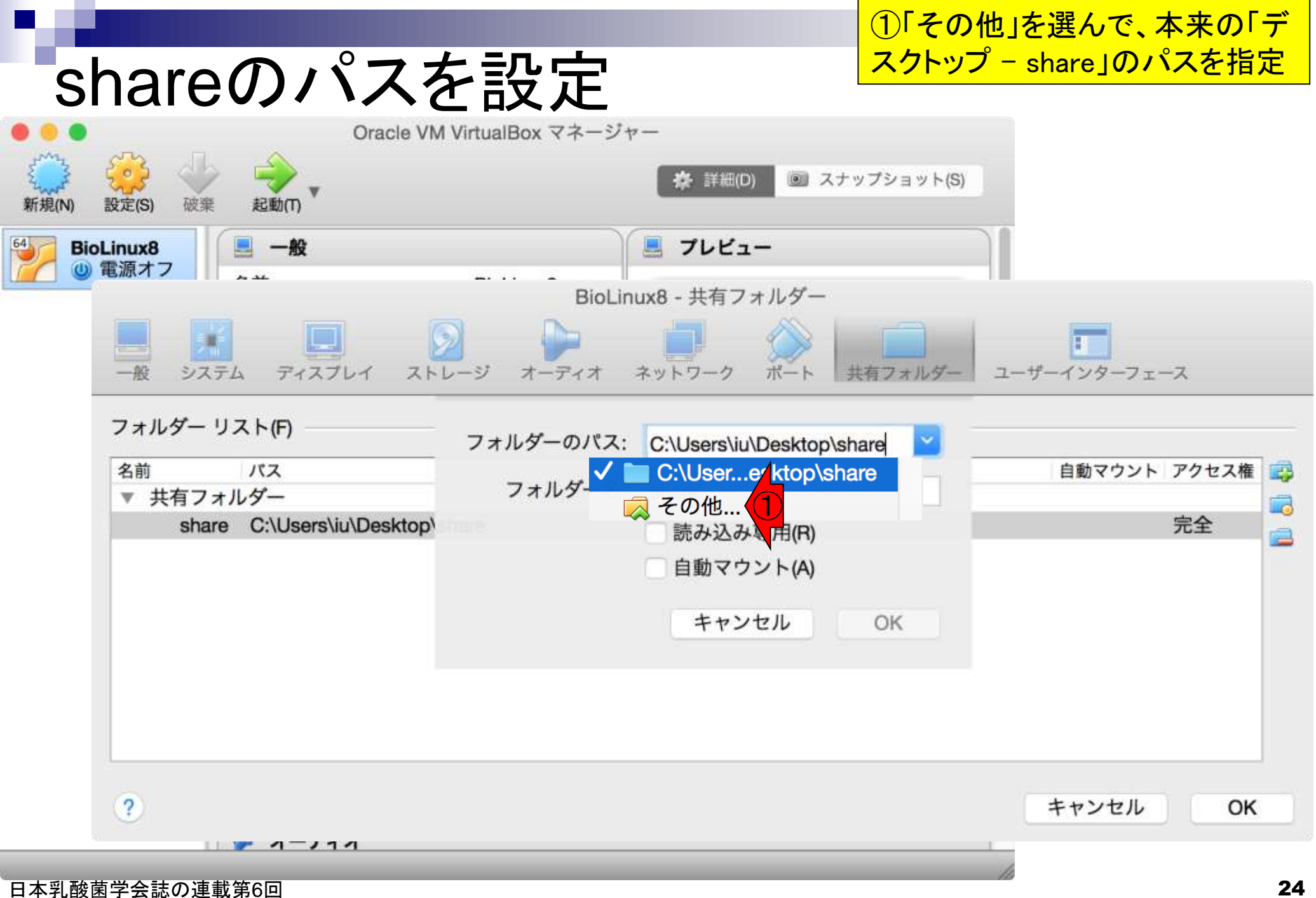

①デスクトップ

### shareのパスを設定

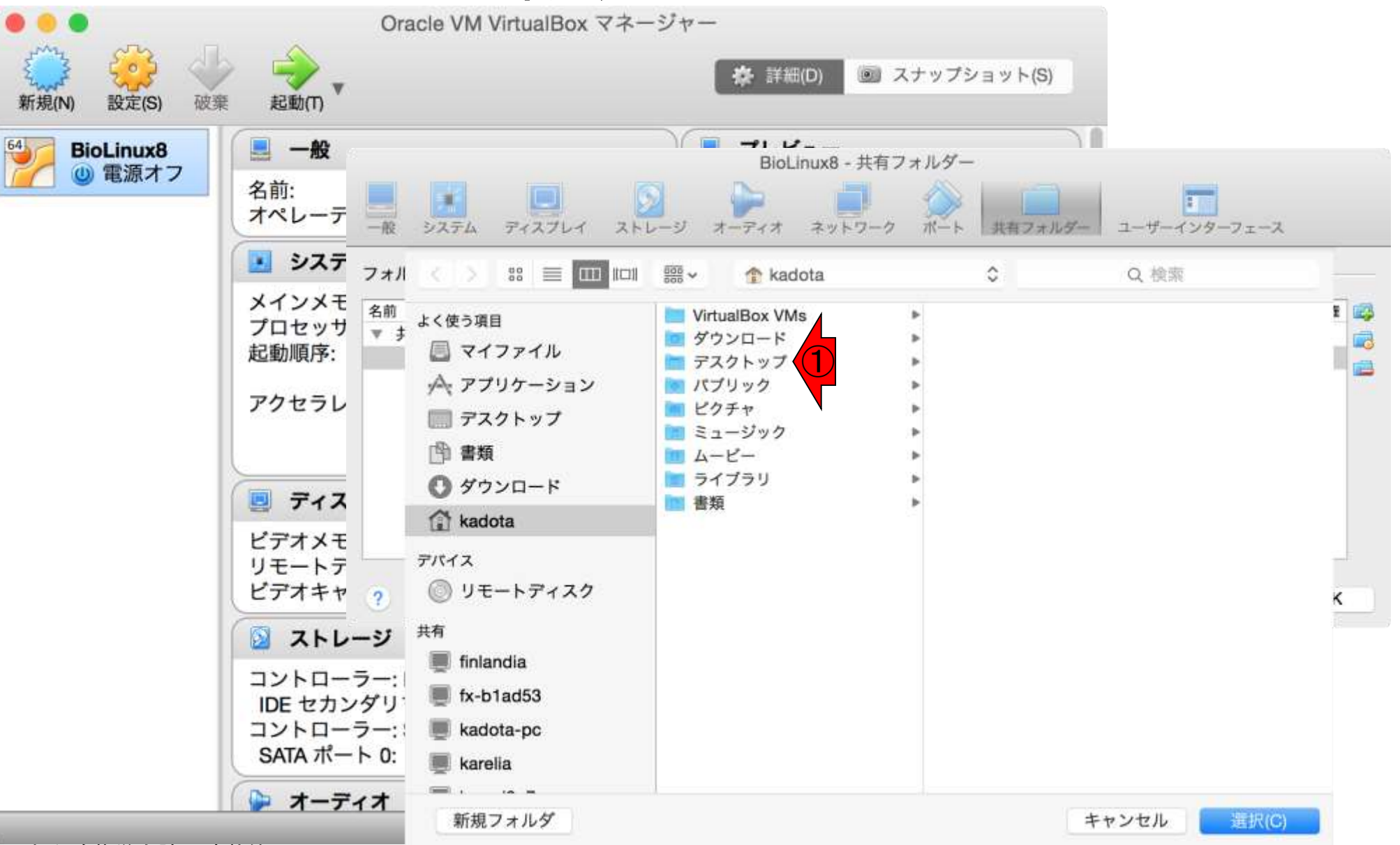

①share、②選択

### shareのパスを設定

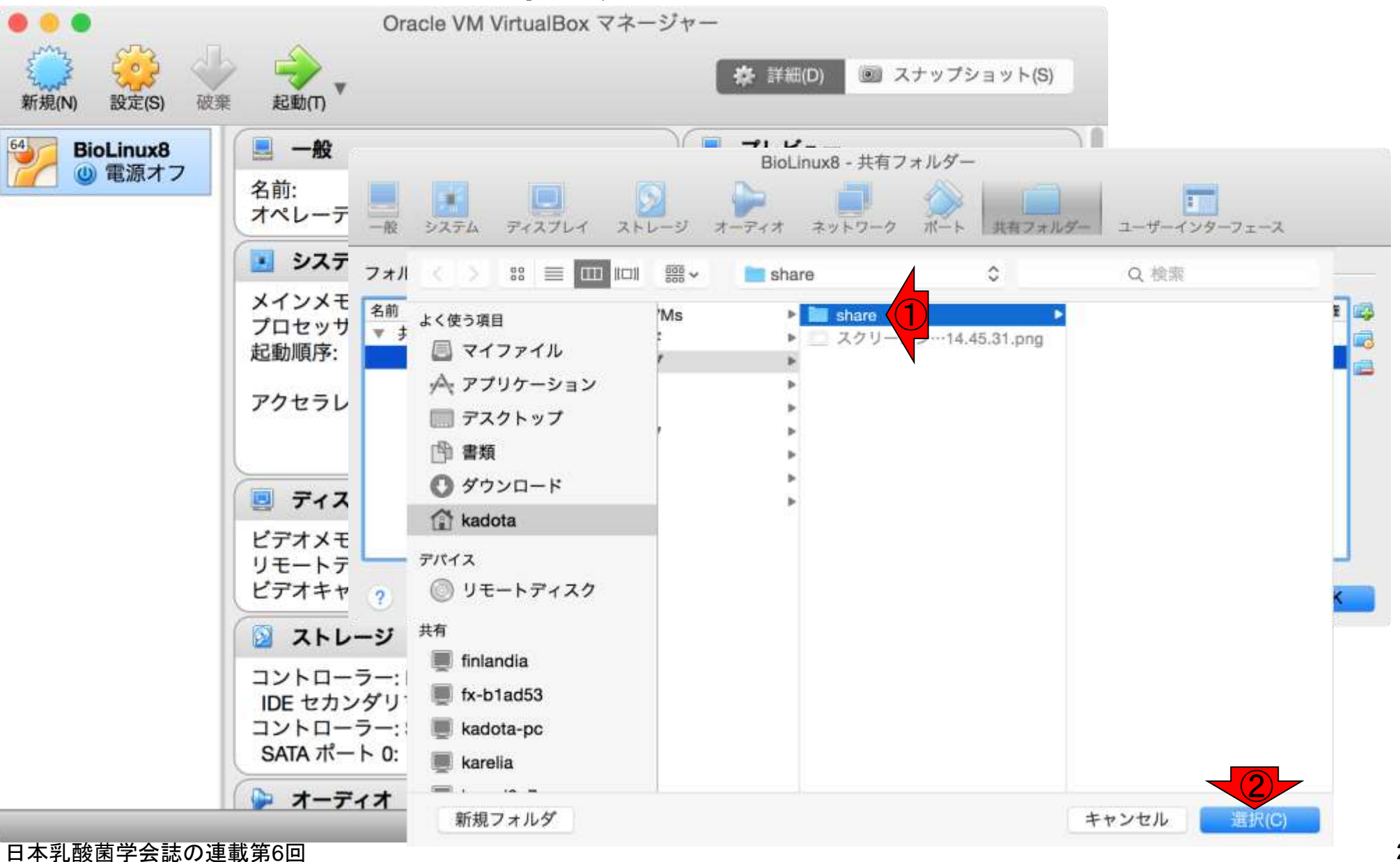

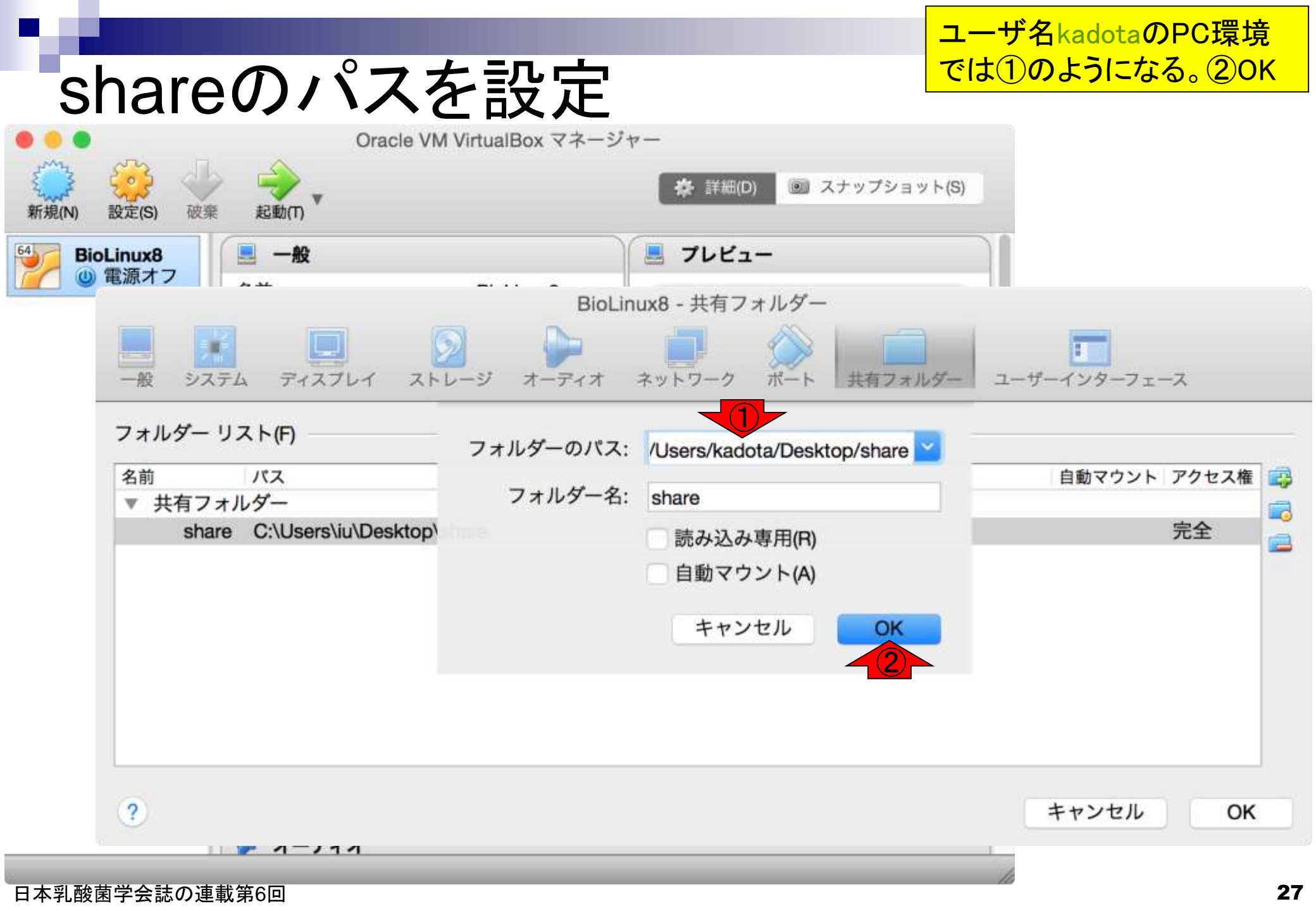

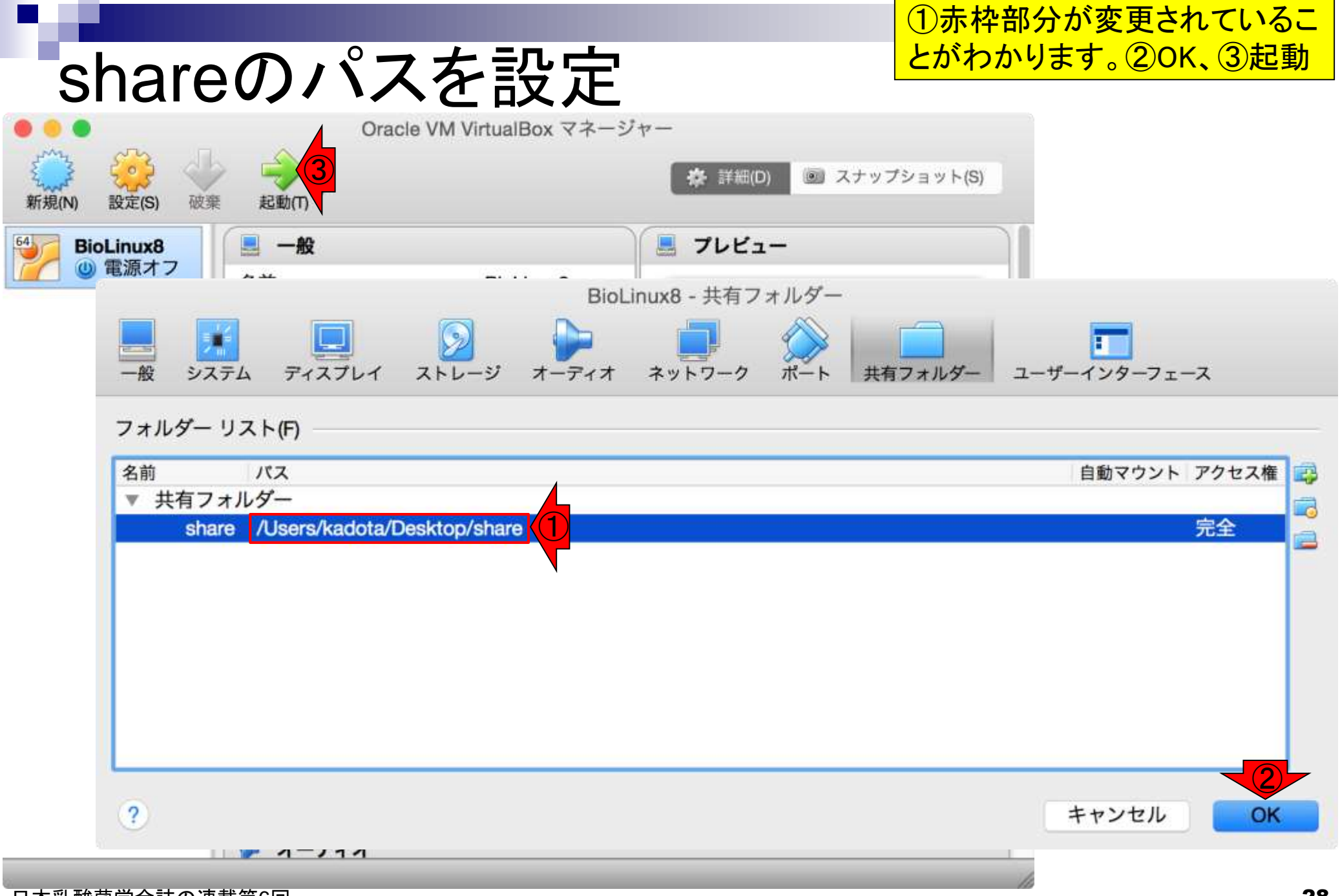

①パスワードはpass1409 (BioLinux8.ova作成時に設定したもの)

移動 ファイル 表示 ウインドウ ヘルプ Finder 編集

記動

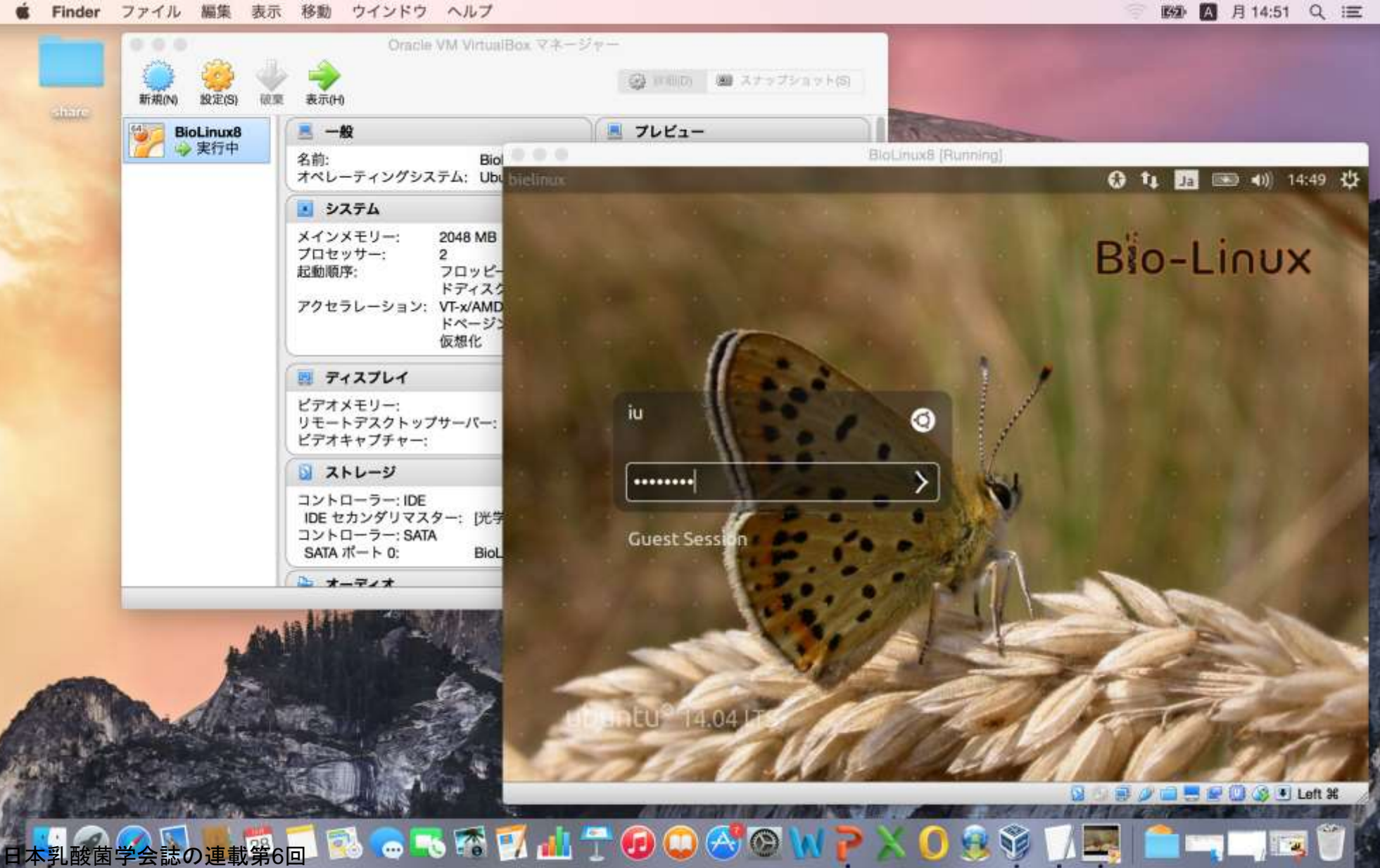

# 起動直後の状態

こんな感じです。①「ゲストOS - Desktop - mac\_share フォルダ」と②「ホストOS - Desktop - shareフォルダ」 の中身が同じことを確認。

ヘルプ Finder ファイル 移動 ウインドウ

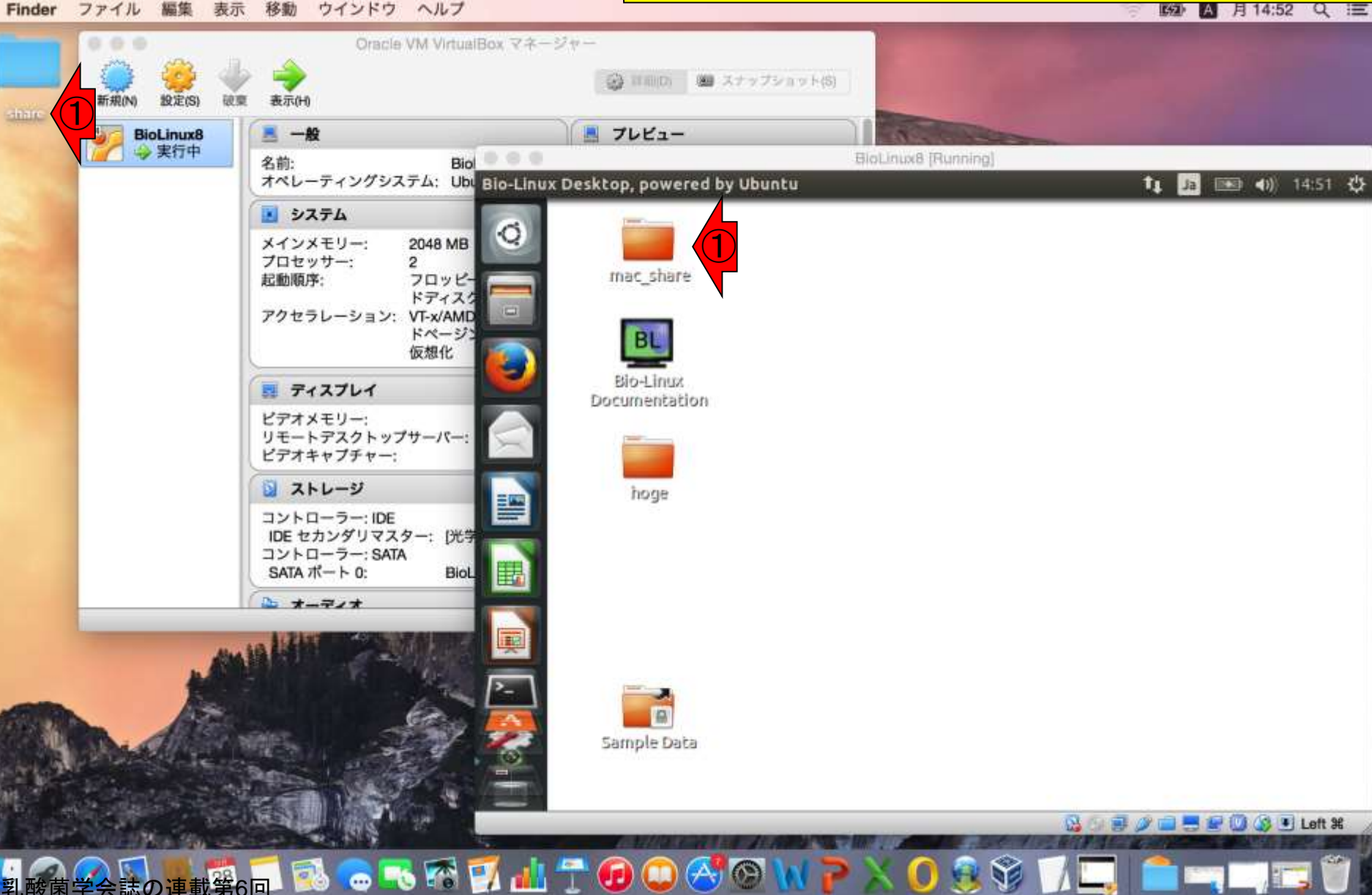

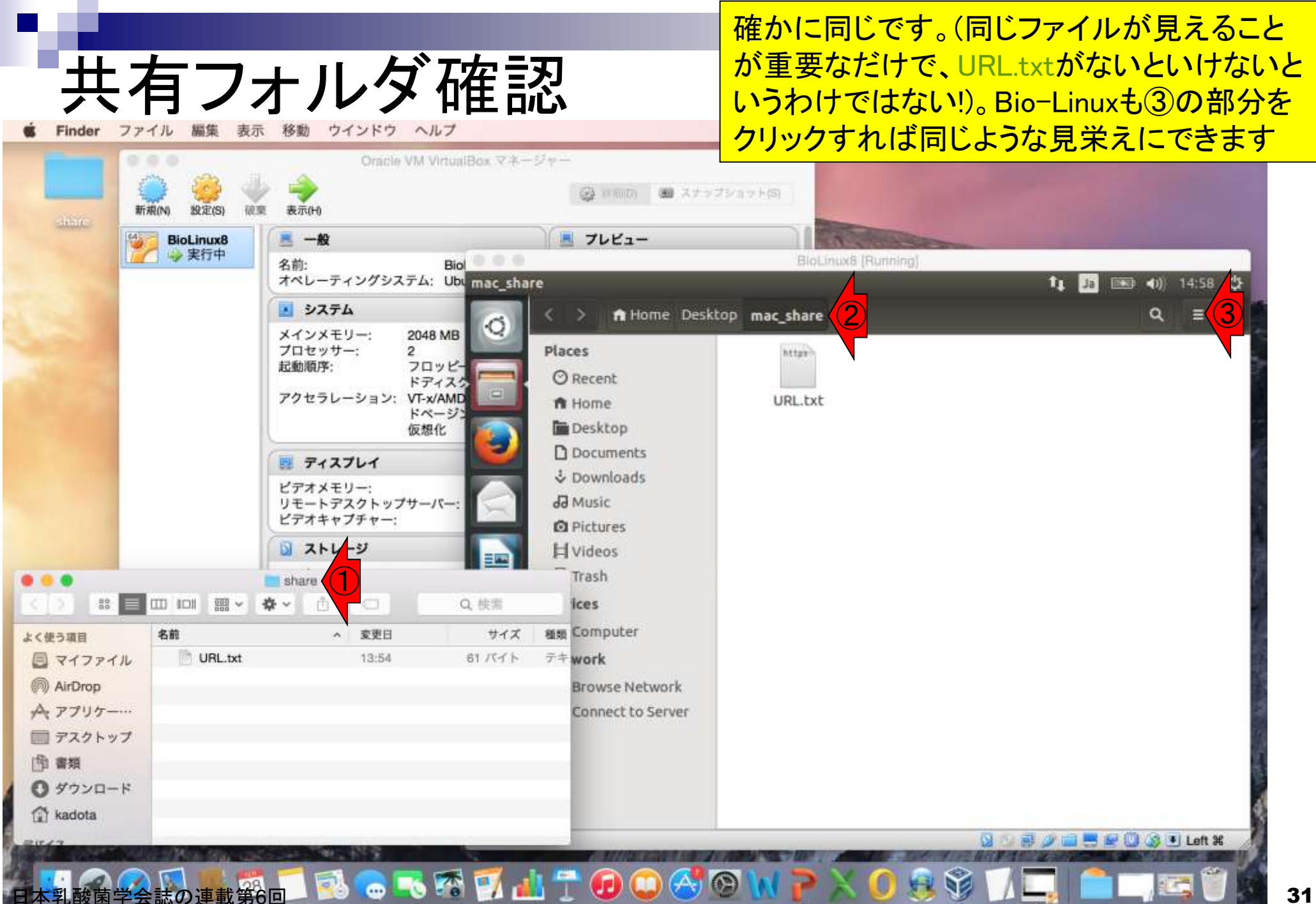

### 有フォルダ確認

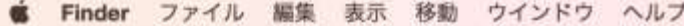

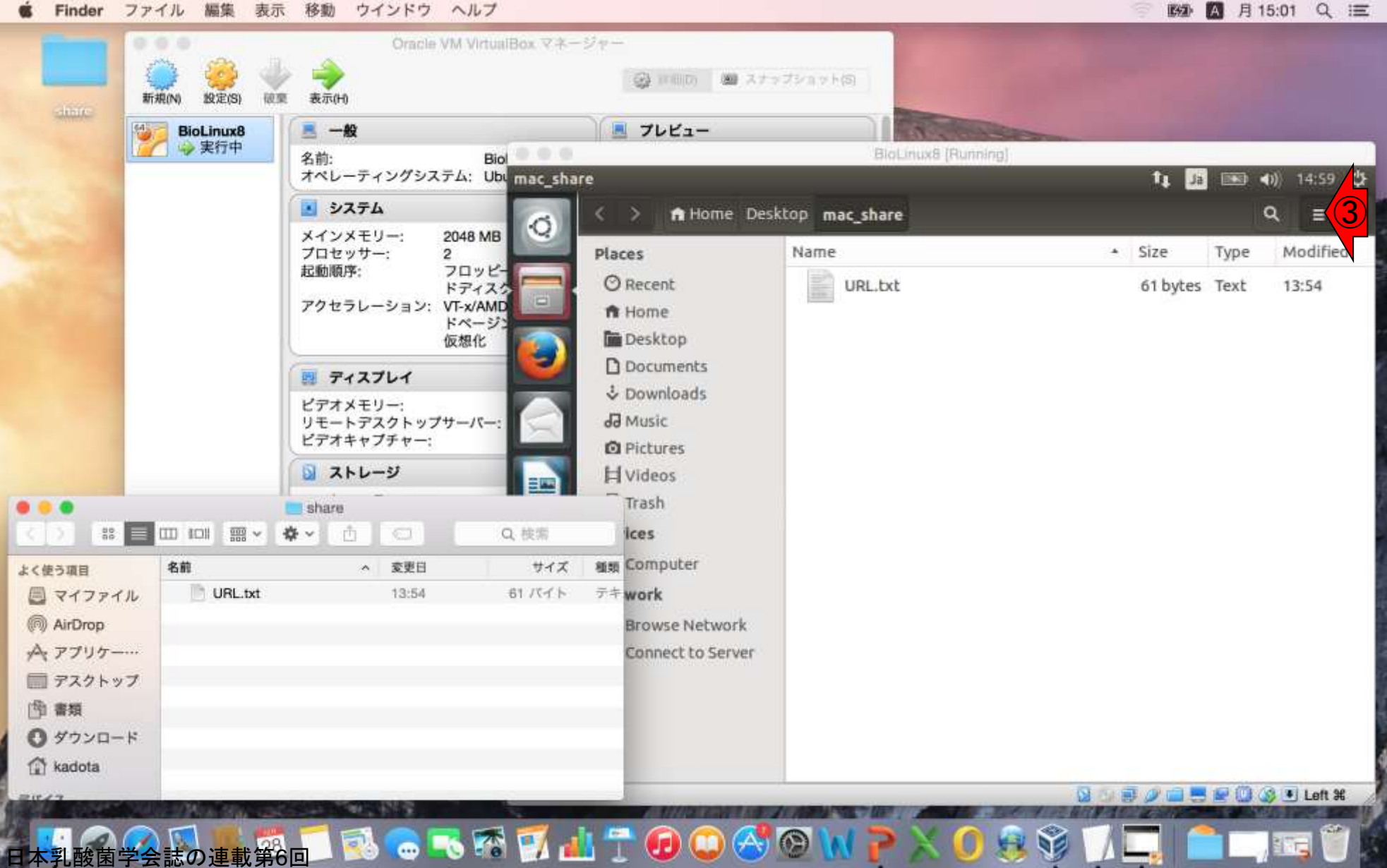